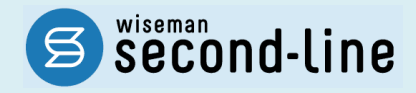

## wiseman second-line <ワイズマン セカンドライン>

居宅介護支援

# バージョンアップに伴う追加・変更点

バージョンアップに伴う追加・変更点の概要をお知らせいたします。

システム運用を開始される前に、必ずご確認ください。

令和元年 10 月 介護報酬改定対応

▶ 機能改善対応

2019.09.19 株式会社 ワイズマン

## ◇目次

| エハーシ                                                                  | ヨンケッノ仮の作耒・・・・・・・・・・・・・・・・・・・・・・・・・・・・・・・・・・・・                                                                                                    | 3               |
|-----------------------------------------------------------------------|----------------------------------------------------------------------------------------------------|-----------------|
| バージョン                                                                 | <b>ノアップ後の作業   流れ</b>                                                                                                    |                 |
| バージョン                                                                 | ィアップ後の作業 │ 詳細                                                                                                    | 4               |
| 作業 1                                                                  | 「A1:訪問型サービス(みなし)」「A5:通所型サービス(みなし)」の                                                                                                    |                 |
|                                                                       | 「令和 01 年 10 月」以降の総合事業マスタを登録する                                                                                                    | 4               |
| 作業 2                                                                  | 「A1:訪問型サービス(みなし)」「A5:通所型サービス(みなし)」以外の                                                                                                    |                 |
|                                                                       | 「令和 01 年 10 月」以降の総合事業マスタを登録する                                                                                                    | 6               |
| 作業 3                                                                  | 保険者独自の支給限度基準額を登録する                                                                                                    | 12              |
| 作業4                                                                   | 「令和 01 年 10 月」以降の利用票・提供票を見直す                                                                                                    | 13              |
| Ⅱバージ                                                                  | ョンアップに伴う追加・変更占                                                                                                    | 15              |
|                                                                       | コンノ ノンに下ノ追加   久文示・・・・・・・・・・・・・・・・・・・・・・・・・・・・・                                                                                                    |                 |
| 介護報酬                                                                  | コン / / / に下 / 追加 愛文                                                                                                    |                 |
| 介護報酬<br>•                                                             | コンクラントで「アン通知」 変更点                                                                                                    | <b>15</b><br>15 |
| 介護報酬<br>•<br>•                                                        | コンテンテレーテン通知 変更点<br>【改定対応<br>[利用者一覧]-[利用者情報]-[介護保険]<br>[利用者一覧]-[ケアプラン]/[予防支援]                                                                                                    | <b>15</b><br>   |
| 介護報酬<br>•<br>•                                                        | ■ン・ノントローン通知 愛文本・・・・・・・・・・・・・・・・・・・・・・・・・・・・・・・・・・・・                                                                                                    | <b>15</b><br>   |
| 介護報酬<br>•<br>•<br>•                                                   | コン・ノンドアノロがローダ文本<br>N改定対応<br>[利用者一覧]-[利用者情報]-[介護保険]<br>[利用者一覧]-[ケアプラン]/[予防支援]<br>[利用者一覧]-[利用票・提供票]<br>[国保連請求]                                                                                                    | <b>15</b><br>   |
| 介護報酬<br>。<br>。<br>。<br>。                                              | ■ 2 7 7 7 7 1 2 1 2 2 2 2 2 2 2 2 2 2 2 2                                                                                                    | <b>15</b><br>   |
| 介護報酬<br>•<br>•<br>•<br>•<br>•<br>•<br>•<br>•<br>•<br>•<br>•<br>•<br>• | ■ 2 7 7 7 7 12 m 2 2 m 2 2 m 1 2 2 m 1 2 2 m 1 2 2 m 1 2 2 m 1 2 2 m 1 2 2 m 1 2 m 1 2 |                 |
| 介護報酬<br>-<br>-<br>-<br>-<br>-<br>-<br>-<br>-<br>-<br>-<br>機能改著<br>-   | <ul> <li>【改定対応</li> <li>【利用者一覧] - [利用者情報] - [介護保険]</li> <li>【利用者一覧] - [ケアプラン] / [予防支援]</li> <li>【利用者一覧] - [利用票・提供票]</li> <li>【国保連請求]</li> <li>【マスタ管理] - [総合事業マスタ]</li> <li>【対応</li> <li>【国保連請求]</li> </ul>                                                                                                    |                 |

#### ■システムの操作で困ったときは・・・

本書では、今回のバージョンアップに伴う追加・変更点の概要を解説しています。 より詳細なシステムの操作方法は、マニュアルや Q&A をご活用ください。

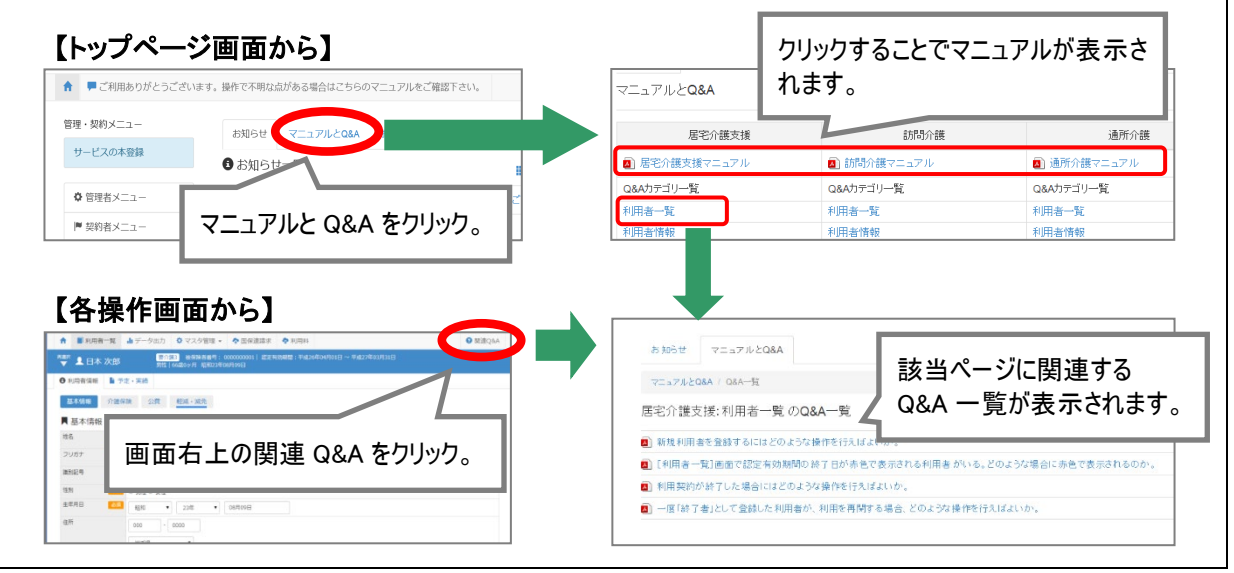

# I バージョンアップ後の作業

😕 バージョンアップ後のシステム運用を開始する前に、以下の作業が必要です。

# バージョンアップ後の作業 | 流れ

バージョンアップ後に、以下の必要な作業を行ってください。

※必要な作業が未実施の場合、請求データが誤った内容で作成される可能性があります。

## 「A1:訪問型サービス(みなし)」A5:通所型サービス(みなし)」の 作業 1 「令和 01 年 10 月」以降の総合事業マスタを登録する 「A1」「A5」のサービスを提供している/利用票・提供票や予防サービス計画に位置付けている場合 に必要な作業です。 詳細は【4ページ】 → 「A1:訪問型サービス(みなし)」「A5:通所型サービス(みなし)」以外の 作業 2 「令和 01 年 10 月」以降の総合事業マスタを登録する 「A1」「A5」以外の総合事業サービスを提供/利用票・提供票や予防サービス計画に位置付け、 かつ 10 月以降にサービスコードや単位数が変更になる場合に必要な作業です。 詳細は【6ページ】 作業3 保険者独自の支給限度基準額を登録する 保険者独自に支給限度基準額を設けている場合に必要な作業です。 詳細は【12ページ】 作業4 「令和 01 年 10 月」以降の利用票・提供票を見直す バージョンアップ前に「令和01年10月」以降の利用票・提供票を登録済みの場合に必要な作業 です。 詳細は【13 ページ】

作業の詳細は、次ページ以降でご確認ください。

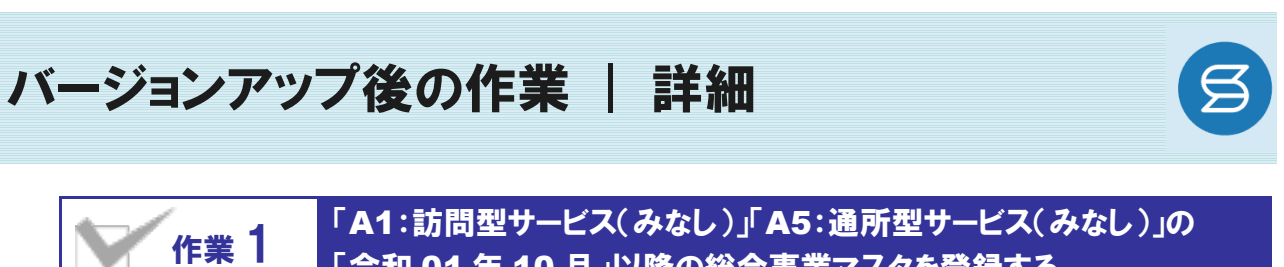

「令和 01 年 10 月」以降の総合事業マスタを登録する

🗧 [マスタ管理]-[総合事業マスタ]

「A1」「A5」のサービスを提供している場合、10 月以降に使用するサービスコードを総合事業マスタ に登録します。

※上記のサービスを提供しない場合は、本作業は不要です。

#### 【操作方法】「A1」「A5」のサービスコードを登録する

- ① [マスタ管理]-[総合事業マスタ]の順にクリックします。
- ② 表示された画面で、対象のサービス種類をクリックします。

| ↑ ■利用者一覧 山 データ出力 | 🔅 マスタ管理 🔸 💠 🛛                  |                           |                             |
|------------------|--------------------------------|---------------------------|-----------------------------|
| Q 利用者検索          | 関連事業所マスタ<br>介護保険者マスタ           | <ul> <li>マスタ管理</li> </ul> | 総合事業マスタ                     |
| 姓名/フリガナ          | 利用料マスタ                         | 関連事業所マスタ                  |                             |
| 姓名/フリガナ          | 総合事業マスタ                        | 介護保険者マスタ                  | Q 032011 保険者名 サービス種類        |
| ■ 全ての利用者を含める     | <ul> <li>全ての利用者を含める</li> </ul> |                           | 🔲 終了したサー                    |
|                  |                                |                           | 保険者番号 保険者名 サービス種類           |
|                  |                                | 、                         | 032011 盛岡市 A1:訪問型サービス (みなし) |
|                  |                                | 松口争来マスク                   | 032011 盛岡市 A2:訪問型サービス(独自)   |
|                  |                                | サービスコード取込                 | 032011 盛岡市 A4:訪問型サービス(独自/定  |

- ③ 新規作成ボタンをクリックします。
- ④ 表示された画面で、「作成履歴日付:令和 01 年 10 月以降」にチェックが付いた状態で、
   設定ボタンをクリックします。

| ● -覧に戻る             | スタ情報履  | 夏歴   |            |                                                                                                    |
|---------------------|--------|------|------------|----------------------------------------------------------------------------------------------------|
| サービス種類 A1:訪問型サー     | ビス(みなし | ,)   | •          | 次の3件 → ● 新規作成                                                                                                    |
| 適用期間                | 保険者番号  | 保険者名 | 提出先        | ===/作                                                                                                    |
| <b>兰</b> 平成31年04月 ~ | 032011 | 盛岡市  | )户加++      |                                                                                                    |
| ■平成31年04月~          | 039008 | △△市  | 追加リー       |                                                                                                    |
| <b>繭</b> 平成31年04月 ~ | 039999 | 00市  |            |                                                                                                    |
|                     |        |      | 作成履歴<br>日付 | <ul> <li>● 令和01年10月 以降</li> <li>● 平成31年04月 以降</li> <li>● 平成30年10月 以降</li> <li>● 平成29年4月 以降</li> <li>● 平成29年3月 以前</li> </ul> |
|                     |        |      | *****      |                                                                                                    |
|                     |        |      |            | ★ 閉じる                                                                                                    |

⑤ 「保険者」および「提出先」を設定します。

| サービス種類 A1  | : :訪問型サービス(みな) | (ر   | <ul> <li>*</li> </ul> | 3件 → 新規作成  |
|------------|----------------|------|-----------------------|------------|
| 適用期間       | 保険者番号          | 保険者名 | 提出先                   | 操作         |
| ■平成31年04月~ | 032011         | 盛岡市  | 国保連                   | ▶ 複写して新規作成 |
| ■平成31年04月~ | 039008         | △△市  | 国保連                   | ■ 複写して新規作成 |
| ■平成31年04月~ | 039999         | 00市  | 国保連                   | 複写して新規作成   |

#### ⑥ 登録ボタンをクリックします。

|        | 16 | A12414 | 訪問型サービスⅣ・同一 | 基本 | 1回につき | 239 | 1月につき | 4    | 対象 | 0 | 0 | _ |
|--------|----|--------|-------------|----|-------|-----|-------|------|----|---|---|---|
|        | 17 | A12511 | 訪問型サービスV    | 基本 | 1回につき | 270 | 1月につき | 8    | 対象 | 0 | 0 |   |
| ■ 一括削除 |    |        |             |    |       |     | ✔登録   | ● 印刷 |    |   |   |   |

⑦ 表示されたメッセージで OK ボタンをクリックします。

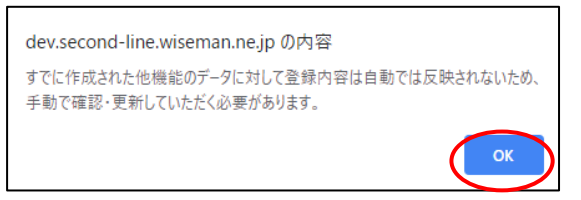

⑧ 一覧に戻るボタンをクリックし、すべての保険者の「A1」「A5」サービスに対し手順②~⑦の操作を行います。

作業1は以上です。

#### 作業 2 「A1:訪問型サービス(みなし)」「A5:通所型サービス(みなし)」以外の 「令和 01 年 10 月」以降の総合事業マスタを登録する

📑 [マスタ管理]ー[総合事業マスタ]

「A1」「A5」以外の総合事業サービスを提供し、かつ、10 月にサービスコードや単位数が変更になる場合、変更後のサービスコードを総合事業マスタに登録します。

※上記に該当しない場合は、本作業は不要です。

介護報酬改定を踏まえた加算の新設・単位数の改定に伴い、各市町村提供のサービスコードが更新される 見込みです。更新されたサービスコードは、[総合事業マスタ]に登録が必要です。 「単位数表マスタ CSV」の有無により作業が異なりますので、下表を参照のうえ、必要な作業を行ってください。

※ 「単位数表マスタ CSV」は、保険者によって呼び名が異なります(例:「サービスコード CSV」など)。

※ 市町村のホームページ等で提供されている「単位数表マスタ CSV」「サービスコード」をご準備ください。

| 単位数表マスタ CSV の<br>提供 | 必要な作業                                                          | 参照ページ              |
|---------------------|----------------------------------------------------------------|--------------------|
| あり                  | 「単位数表マスタ CSV」を取り込みます。                                          | 操作方法 A<br>【本ページ】   |
| なし                  | サービスコード表が更新された場合、[総合事業マスタ]で<br>「令和 01 年 10 月」以降のサービスコードを登録します。 | 操作方法 B<br>【10 ページ】 |

#### 【操作方法 A】単位数表マスタ CSV を取り込み、サービスコードを登録する

以下の作業を行う前に、各市町村のホームページなどから「単位数表マスタCSV」を入手し、 本システムを使用するコンピュータの分かりやすい場所(デスクトップなど)に保存してください。

① [マスタ管理]-[総合事業マスタ]の順にクリックします。

② 表示された画面で、サービスコード取込ボタンをクリックします。

| ↑ ■ 利用者一覧 👍 データ出力 | 🔅 マスタ管理 👻 🔷 🛙 |           |                                |
|-------------------|---------------|-----------|--------------------------------|
|                   | 関連事業所マスタ      | ◆ マスタ管理   | 総合事業マスタ                        |
| Q 利用者検索           | 介護保険者マスタ      | 関連事業所マスタ  |                                |
| 姓名/フリガナ           | 利用料マスタ        | 介護保険者マスタ  | Q 保険者番号 保険者名 A1:訪問型サ           |
| 姓名/フリガナ           | 総合事業マスタ       | 利用料マスタ    | □ 終了したサー                       |
| □ 全ての利用者を含める      |               |           | 保険者番号 保険者名 サービス種類              |
|                   |               | 総合事業マスタ   | 039008 △△市 A1:訪問型サービス(みなし)     |
|                   |               | サービスコード取込 | 039999 COM AL: DIMES-EX (0)&C) |

③ ファイルを選択ボタンをクリックし、取込対象のファイルを選択します。

| <ul> <li>マスタ管理</li> </ul> | 総合事業マスタ サービスコード取込                                                  |
|---------------------------|--------------------------------------------------------------------|
| 関連事業所マスタ                  |                                                                    |
| 介護保険者マスタ                  | <b>◇</b> CSVファイルを選択                                                |
| 利用料マスタ                    | 介護保険者から提供された「市町村版介護予防・日常生活支援総合事業単位数表マスタ」を選択し<br>「取り込みチェック」を行って下さい。 |
|                           | 以下に該当するサービスコードは登録対象外となるため、取込件数と登録件数が一致しない場合があります。                  |
| 総合事業マスタ                   | ・適用年月が有効期間外のサービスコード                                                |
| サービスコード取込                 | ・使用可能な項目コードの範囲外となるサービスコード<br>ファイルを選択<br>難訳されていません<br>✓ 取り込みチェック    |

- ④ 取り込みチェックボタンをクリックします。
  - ※警告「すべての実施区分が未入力のため、利用できないサービスとなっています」が表示された場合は【9ページ】を参照してください。

| 介護保険者マスタ  | ◆ CSVファイルを選択                                                       |
|-----------|--------------------------------------------------------------------|
| 利用料マスタ    | 介護保険者から提供された「市町村飯介護予防・日常生活支援総合事業単位数表マスタ」を選択し<br>「取り込みチェック」を行って下さい。 |
|           | 以下に該当するサービスコードは登録対象外となるため、取込件数と登録件数が一致しない場合があります。                  |
| 総合事業マスタ   | ・適用年月が有効期間外のサービスコード                                                |
| サービスコード取込 | ・使用可能な項目コードの範囲外となるサービスコード                                          |
|           | ファイルを選択 20191001北…マスタ2.csv                                         |
|           | ▼取り込みチェック                                                          |

⑤ 「適用開始年月: 令和 01 年 10 月」の行のみにチェックを付けます。

※適用開始年月「令和 01 年 10 月」以外の行はチェックを付けないでください。「令和 01 年 10 月」以外の行を チェックした場合、編集済みの内容が初期値で上書きされてしまいます(A3/A7 の「基本加算」など)。

⑥ サービスコード登録ボタンをクリックします。

| ✿ マスタ管理           | 総合事                     | 事業マス会                         | ターサー                       | ビスコード取込                                       |            |          |      |      |
|-------------------|-------------------------|-------------------------------|----------------------------|-----------------------------------------------|------------|----------|------|------|
| 関連事業所マスタ          |                         |                               |                            |                                               |            |          |      |      |
| 介護保険者マスタ          | 🔷 取り                    | ◆ 取り込み対象を選択                   |                            |                                               |            |          |      |      |
|                   | 取込チェ                    | ックが完了しま                       | した。取込件                     | 数をご確認の上「サービスコード登録」を                           | クリックして下さい。 |          |      |      |
| 利用料マスタ            | 取込列に<br>総合事業<br>重複する    | 「×」が表示さ<br>マスタに登録さ<br>履歴を削除、又 | れている履歴<br>れている履歴<br>は適用終了月 | は、<br>と適用期間が重複しているため取り込みで<br>を登録し取り込みを行って下さい。 | きません。      |          |      |      |
| 総合事業マスタ           | 以下に該                    | 当するサービス                       | コードは登録                     | 対象外となるため、取込件数と登録件数が                           | 一致しない場合があり | ます。      |      |      |
| サービスコード取込         | <ul> <li>適用:</li> </ul> | 年月が有効期間                       | 外のサービス                     | ⊐-K                                           |            |          |      |      |
|                   | ・使用                     | 可能な項目コー                       | ドの範囲外と                     | なるサービスコード                                     |            |          |      |      |
|                   | 取込                      | 保険者番号                         | 保険者名                       | サービス種類                                        | 適用開始年月     | 適用終了年月   | 取込件数 | 登録件数 |
|                   |                         | 032011                        | 盛岡市                        | A2:訪問型サービス(独自)                                | 平成29年04月   | 平成30年09月 | 52   |      |
|                   |                         | 032011                        | 盛岡市                        | A2:訪問型サービス(独自)                                | 平成30年10月   | 令和01年09月 | 53   |      |
|                   |                         | 032011                        | 盛岡市                        | A2:訪問型サービス (独自)                               | 令和01年10月   |          | 55   |      |
|                   |                         | 032011                        | 盛岡市                        | A6: 通所型サービス (独自)                              | 平成29年04月   | 平成30年09月 | 44   |      |
|                   |                         | 032011                        | 盛岡市                        | A6: 通所型サービス (独自)                              | 平成30年10月   | 令和01年09月 | 47   |      |
|                   |                         | 032011                        | 盛岡市                        | A6: 通所型サービス (独自)                              | 令和01年10月   |          | 49   |      |
|                   |                         | 032011                        | 盛岡市                        | AF:介護予防ケアマネジメント                               | 平成29年04月   | 令和01年09月 | 6    |      |
|                   |                         | 032011                        | 盛岡市                        | AF:介護予防ケアマネジメント                               | 令和01年10月   |          | 6    |      |
|                   |                         |                               |                            |                                               |            | •••••    |      |      |
|                   |                         |                               |                            | ✓ サービスコー                                      |            |          |      |      |
|                   |                         |                               |                            |                                               |            |          |      |      |
| <u>箇用開始年月:令</u> 本 | 日01年10                  | <u>月」の行</u>                   | <u> </u>                   | 5                                             |            |          |      |      |
| エックを付けます。         |                         |                               |                            | 1                                             |            |          |      |      |
|                   |                         |                               |                            | 1                                             |            |          |      |      |

⑦ 単位数単価が「10.00 円」の場合、操作は以上で終了です。 単位数単価が「10.00 円」以外の場合、次ページに進みます。 ⑧ 画面左部の総合事業マスタボタンをクリックします。

#### ⑨ 今回取り込んだサービス種類をクリックします。

| <ul> <li>マスタ管理</li> </ul> | 総合事業マスタ                                                   |                   |               |  |  |  |  |
|---------------------------|-----------------------------------------------------------|-------------------|---------------|--|--|--|--|
| 関連事業所マスタ                  |                                                           |                   |               |  |  |  |  |
| 介護保険者マスタ                  | Q         保険者番号         保険者名         サービス種類を選択         検索 |                   | ●新規作成         |  |  |  |  |
| □ 終了したサービス種類を含む           |                                                           |                   |               |  |  |  |  |
|                           | 保険者番号 保険者名 サービス種類                                         | 適用開始月 適用終了月       | 単位数単価 提出先     |  |  |  |  |
| 総合事業マスタ                   | 032011 盛岡市 A2:訪問型サービス(独自)                                 | 令和01年10月          | 10.00 円 国保連   |  |  |  |  |
|                           | 032011 盛岡市 A4:訪問型サービス(独自/定額)                              | 平成27年04月          | 10.00 円 国保連   |  |  |  |  |
| サービスコード取込                 | 032011 盛岡市 A6: 通所型サービス(独自)                                | 令和01年10月          | 10.00 円 国保連   |  |  |  |  |
|                           | 032011 盛岡市 A6:通所型サービス(独自)                                 | 平成30年10月 令和01年09月 | 月 10.00 円 国保連 |  |  |  |  |

#### 11 地域に応じた単位数単価に変更します。

| <ul> <li>● 一覧に戻る</li> <li>■ 総合事業マスタ情報履歴</li> </ul>                               |        |      |         |     |             |  |  |
|----------------------------------------------------------------------------------|--------|------|---------|-----|-------------|--|--|
| サービス種類 A6:通所型サービス(独自)                                                            |        |      |         |     | の3件 → ●新規作成 |  |  |
| 適用期間                                                                             | 保険者番号  | 保険者名 | 単位数単価   | 提出先 | 操作          |  |  |
| ■令和01年10月~                                                                       | 032011 | 盛岡市  | 10.00 円 | 国保連 | ■ 複写して新規作成  |  |  |
| 蘭平成30年10月 ~ 令和01年09月                                                             | 032011 | 盛岡市  | 10.00 円 | 国保連 | ■ 複写して新規作成  |  |  |
| <b>繭</b> 平成30年10月 ~                                                              | 039008 | △△市  | 10.00 円 | 国保連 | ▶ 複写して新規作成  |  |  |
| 週用期間 201 今和01年10月 ~ 這用終了月 保険者 201 (032011) 盛岡市 ▼ 単位数単価 201 10.14 円 提出先 201 国保達 ▼ |        |      |         |     |             |  |  |

#### ① 登録ボタンをクリックします。

|            | 46  | 編集 | A69003 | 通所型独自サービス1回数・人欠 | 基本 | 1回につき | 265  | 1月につき | 4 | 対象 | 0   | 0   |
|------------|-----|----|--------|-----------------|----|-------|------|-------|---|----|-----|-----|
|            | 47  | 編集 | A69011 | 通所型独自サービス2・人欠   | 基本 | 1月につき | 2364 | 1月につき | 1 | 対象 | 0   | -   |
|            | 48  | 編集 | A69012 | 通所型独自サービス2日割・人欠 | 基本 | 1日につき | 78   |       | 0 | 対象 | 0   | -   |
| <b>î</b> - | 括削除 |    |        |                 |    |       |      |       |   |    | ✓登録 | 鲁印刷 |

#### 表示されたメッセージで OK ボタンをクリックします。

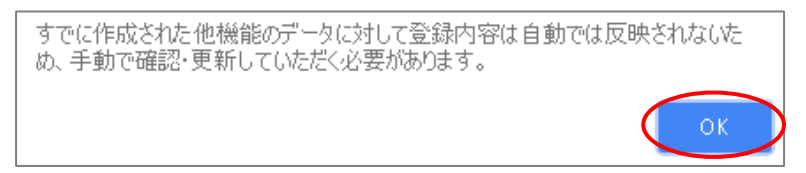

13 複数のサービス種類を取り込んだ場合、一覧に戻るボタンをクリックし、手順⑧~10を繰り返します。

操作方法 A は以上です。

サービスコード取り込みを実施した際、警告一覧に「警告:すべての実施区分が未入力のため、利用で きないサービスとなっています。」が表示された場合、実施区分(事業対象者/要支援 1/要支援 2)が すべて未入力のサービスコードを除いて、取り込まれます。

◆ 取り込みチェック: 警告一覧 選択されたファイルのうち、下記のサービスコードは取り込みから除外されます。

 №
 区分
 内容
 発生行

 1
 警告
 すべての実施区分が未入力のため、利用できないサービスとなっています。 設定内容に誤りが無いか、保険者に確認してください。
 1

警告が表示されたサービスコードは、実施区分がすべて未入力のため取り込まれません。 ※実施区分がすべて未入力になっている理由として、以下の2つのケースが想定されます。

当該市町村で実施しないサービスコードのため、実施区分が未入力になっている。

当該市町村で実施するサービスコードだが、誤って実施区分がすべて未入力になっている。

以下の手順で、当該市町村で実施するサービスコードがすべて取り込まれていることを確認してください。

【確認手順】

- ① 市町村のホームページ等で、サービスコード表 (PDF や Excel など)を入手します。
- ② [総合事業マスタ]画面で、警告が表示された「保険者名」、「サービス種類」、 「適用開始月: 令和 01 年 10 月」の履歴をクリックします。
- ③ 表示された履歴について、各市町村提供のサービスコード表と差異があるか確認します。

■差異がない場合 ⇒確認作業は終了です。

■差異がある場合

⇒「単位数表マスタ CSV」が誤っている可能性があります。

取り込まれていないサービスコードが、当該市町村で実施するサービスコードであるかを、市町 村に確認してください。

実施するサービスコードだった場合は、本来の実施区分が設定された「単位数表マスタ CSV」 を市町村から入手し、再度取り込みを行ってください。

#### 【操作方法 B】総合事業マスタに令和 01 年 10 月の履歴を登録する

以下の作業を行う前に、各市町村のホームページ等から、10 月以降のサービスコード表を 入手してください。

① [マスタ管理]-[総合事業マスタ]の順にクリックします。

2 表示された画面で、対象のサービス種類をクリックします。

| ▲ ■利用者一覧 山 データ出力     | 🔅 マスタ管理 👻 🧳 | • E       |                                          |
|----------------------|-------------|-----------|------------------------------------------|
|                      | 関連事業所マスタ    | ◆ マスタ管理   | 総合事業マスタ                                  |
| Q 利用者検索<br>#A / フリガナ | 介護保険者マスタ    | 関連事業所マスタ  |                                          |
|                      |             | 介護保険者マスタ  | Q 032011 保険者名 サービス種類を選択                  |
| 姓名/ フラカテ             | 総合事業マスタ     | 利用料マスタ    | □ 終了したサービス種類を含む                          |
| ■ 全ての利用者を含める         |             |           | 保険者番号 保険者名 サービス種類                        |
|                      |             | 総合事業マスタ   | 032011 盛岡市 A4:訪問型サービス(独自/定額)             |
|                      |             |           | 032011 盛岡市 A6:通所型サービス(独自)                |
|                      |             | サービスコード取込 | 032011 盛岡市 A7:通所型サービス(独自/定率)             |
|                      |             |           | 032011 盛岡市 A8:通所型サービス(独自/定額)             |
|                      |             |           | 032011 盛岡市 <u>AA:その他の生活支援サービス(配食/定額)</u> |
|                      |             |           | 032011 盛岡市 AF:介護予防ケアマネジメント               |

- ③ 以下のいずれかの手順でサービスコードを設定します。
  - 「A2」「A6」で全国基準のサービスコードを取り込む場合 新規作成ボタンをクリックし、「作成履歴日付:令和01年10月以降」および 追加する基本単位区分にチェックが付いた状態で、設定ボタンをクリックします。

| ● 一覧に戻る           | ■ 総合事業マス  | スタ情報層   | 夏歴   |     |                   |     |                                                                                                    |    |
|-------------------|-----------|---------|------|-----|-------------------|-----|----------------------------------------------------------------------------------------------------|----|
| サービス種類            | A6:通所型サート | ビス (独自) |      | ,   | T                 |     | 次の3件 → ●● 新規                                                                                           | 作成 |
| 適用期間              |           | 保険者番号   | 保険者名 | 単位  | 遊数単価              | 提出  | 先                                                                                                    | 操作 |
| <b>曾</b> 平成30年10月 | ~         | 032011  | 盛岡市  | 10. | No to Lu          |     |                                                                                                    |    |
| ■平成30年10月         | ~         | 039008  | ムム市  | 10. | 追加サ               | -6  | 人 基本単位区分 選択                                                                                            |    |
| <b>莆</b> 平成29年04月 | ~         | 141135  | 緑区   | 10. |                   |     | ·                                                                                                    |    |
|                   |           |         |      |     | 作成履歴<br>付<br>追加サー | 日ビス | <ul> <li>令和01年10月以降</li> <li>平成29年4月以降</li> <li>平成27年8月以降</li> <li>平成27年7月以前</li> <li>サービス1</li> </ul> | _  |
|                   |           |         |      |     | 基本単位<br>選択        | 区分  | ● サービス2<br>● サービス3<br>● サービス4<br>● サービス5<br>※ 共通の加算・減算は、どの区分を選択していても追加されます。                            |    |
|                   |           |         |      |     |                   |     | ★閉じる                                                                                                   |    |

#### ■ 直近の有効な履歴を複写する場合

直近の有効な履歴の右部に表示されている複写して新規作成ボタンをクリックし、 適用期間(開始)に「令和 01 年 10 月」と入力します。

| 適用期間                         | 保険者番号      | 保険者名   | 提出先                    | 操作         |
|------------------------------|------------|--------|------------------------|------------|
| <b>繭</b> 平成27年04月 ~ 平成29年03月 | 032011     | 盛岡市    | 国保連                    | ▶ 複写して新規作成 |
| <b>繭</b> 平成27年04月 ~ 平成29年03月 | 032052     | 花巻市    | 市町村                    | ▶ 複写して新規作成 |
| 前平成27年04月 ~ 平成29年03月         | 032094     | 一関市    | 市町村                    | ▶ 複写して新規作成 |
|                              |            |        |                        |            |
| 適用期間 必須 令和01年10月             | ~    適用終了月 | 保険者 必須 | 保険者選択 ▼ 提出先 2021 国保連 ▼ |            |

- ④ 「保険者」「単位数単価」および「提出先」を設定します。
- ⑤ 画面上に表示された内容について、各市町村提供のサービスコード表と差異があるか確認します。 ※A2/A6の場合は単位数、A2/A6以外の場合はサービス名称などを確認します。
  - ■差異がない場合 ・・・ 登録ボタンをクリックします。
  - ■差異がある場合 ・・・ 編集ボタンをクリックして開く[サービス追加・編集]画面で修正を行い、 登録ボタンをクリックします。

|          | こ人種類        | R   | A6:通所型      | 「サービス(独自)                   |                         | •        |                       |      |              |              |             |       | *117         | 1011-0406 |
|----------|-------------|-----|-------------|-----------------------------|-------------------------|----------|-----------------------|------|--------------|--------------|-------------|-------|--------------|-----------|
| 直用       | 期間          |     |             | 保険者番号                       | 保険者名                    | 単位数      | 単価 提出会                | 先    |              |              |             |       |              | 操作        |
| 前平       | 成30年1       | 0月~ |             | 032011                      | 盛岡市                     | 10.00    | 円 国保                  | 重    |              |              |             |       | 複写して新        | 規作成       |
| <b>T</b> | 成30年1       | 0月~ |             | 039008                      | △△市                     | 10.00    | 円 国保                  | ±.   |              |              |             |       | 複写して新        | 規作成       |
| <b>1</b> | 成29年0       | 4月~ |             | 141135                      | 緑区                      | 10.00    | 円 国保)                 | ±.   |              |              |             | L     | 複写して新        | 規作成       |
|          | 表示順         | -t  | ビスコード       | <ul> <li>■ 絞込み [</li> </ul> | र्ग्रेस्ट प्र           | •        | 52011) <u>m</u> iajim |      |              | 10.00        |             |       |              |           |
|          | No          | 編集  | サービスコ<br>ード | <del>9</del> -              | ビス名称                    | 基本<br>加算 | 算定単位                  | 単位数  | 算定回数<br>制限期間 | 制限日数<br>制限回数 | 支給限度<br>額対象 | 事業対象者 | 実施区分<br>要支援1 | 要求        |
|          | 1           | 編集  | A61111      | 通所型独自サービス                   | ζ1                      | 基本       | 1月につき                 | 1647 | 1月につき        | 1            | 対象          | 0     | 0            |           |
|          | 2           | 編集  | A61112      | 通所型独自サービス                   | ス1日割                    | 基本       | 1日につき                 | 54   |              |              | 対象          | 0     | 0            |           |
|          | 3           | 編集  | A61113      | 通所型独自サービス                   | ス1回数                    | 基本       | 1回につき                 | 378  | 1月につき        | 4            | 対象          | 0     | 0            |           |
|          | 4           | 編集  | A61121      | 通所型独自サービス                   | ₹2                      | 基本       | 1月につき                 | 3377 | 1月につき        | 1            | 対象          | 0     | -            |           |
| _        | 5           | 編集  | A61122      | 通所型独自サービス                   | ス2日割                    | 基本       | 1日につき                 | 111  |              |              | 対象          | 0     | -            |           |
|          | 6           | 編集  | A61123      | 通所型独自サービス                   | ス2回数                    | 基本       | 1回につき                 | 389  | 1月につき        | 8            | 対象          | 0     | -            |           |
|          |             | 編集  | A64002      | 通所型独自サービス<br>加算 1           | <<<>          ス生活機能向上連携 | 加算       | 1月につき                 | 200  | 1月につき        | 1            | 対象          | 0     | 0            |           |
|          | 7           |     | 464002      | 通所型独自サービス<br>10第2           | ス生活機能向上連携               | 加算       | 1月につき                 | 100  | 1月につき        | 1            | 対象          | 0     | 0            |           |
|          | 7           | 編集  | A04005      | /川井 2                       |                         |          |                       |      |              |              |             |       |              |           |
|          | 7<br>8<br>9 | 編集  | A65002      | 通弊型独自サービス<br>算              | ス運動器機能向上加               | 加算       | 1月につき                 | 225  | 1月につき        | 1            | 対象          | 0     | 0            |           |

⑥ 表示されたメッセージで OK ボタンをクリックします。

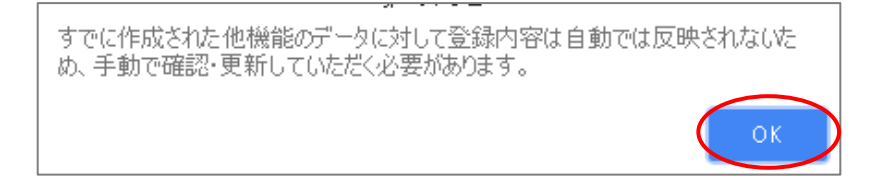

⑦ 他にサービスコードが更新されたサービスがある場合は、手順②~⑥を繰り返し行います。

操作方法 B は以上です。

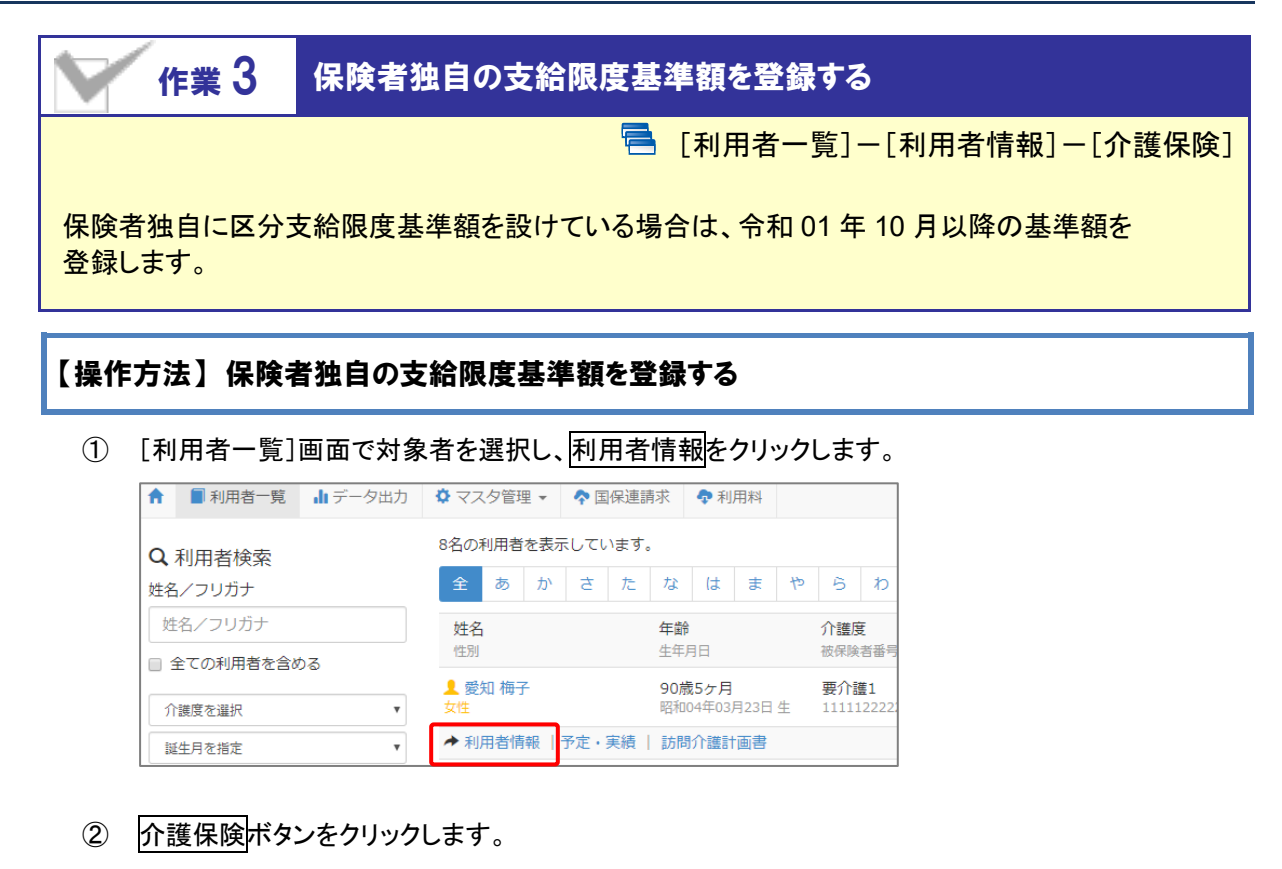

③ 介護保険履歴で、適用開始日が「令和 01 年 10 月 01 日」以降の履歴をクリックします。

| ●利用者情報 🗮 ケフ   | アプラン 🛗 | 予防支援       | 利用票・提供票 | ┍ 会議録 | A 支援経過       |              |
|---------------|--------|------------|---------|-------|--------------|--------------|
| 基本情報 介護保護     | 険公費    | 住所地特例      |         |       |              |              |
| 前護保険履歴        |        |            |         |       |              | ◆前の3件 次の34   |
| 適用開始日         | 認定情報区分 | 被保険者番号     | 保険者名    | 要介護度  | 認定有効期間       |              |
| ■ 令和01年10月01日 | 介護保険   | 1234512345 | 00市     | 要介護1  | 平成31年04月01日~ | 令和02年03月31日  |
| ■ 平成31年04月01日 | 介護保険   | 1234512345 | 00市     | 要介護1  | 平成31年04月01日~ | ·令和02年03月31日 |

④ 表示された保険情報の「区分支給限度額」欄に、保険者独自の基準額を設定します。

| ▶ 保険情報     |                           |
|------------|---------------------------|
| 認定情報区分 必須  | ◉ 介護保険 ◎ 生活保護単独 ◎ 総合事業    |
| 被保険者番号 必須  | 1234512345                |
| 保険者番号 必須   | (039999) 〇〇市 🔹            |
| 認定年月日 必須   | 平成31年04月01日               |
| 認定有効期間 必須  | 平成31年04月01日 ~ 令和02年03月31日 |
| 要介護度 必須    | 要介護1 ▼                    |
| 適用開始日 必須   | 平成31年10月01日               |
| 限度額適用期間    | 平成31年04月01日 ~ 令和02年03月31日 |
| 区分支給限度額 必須 | 16765                     |

- ⑤ 登録ボタンをクリックします。
  - ※介護保険履歴に、適用開始日が「令和 01 年 10 月 01 日」以降の履歴が複数ある場合は、各履歴で③~⑤を 繰り返します。

作業3は以上です。

| 作業 4                    | 「令和 01 年 10 月」以降の利用票・提供票を見直す                         |
|-------------------------|------------------------------------------------------|
|                         | 🚍 [利用者一覧]-[利用票·提供票]                                  |
| バージョンアップ前に<br>以下の手順で見直し | こ「令和 01 年 10 月」以降の利用票・提供票を登録済みの場合、<br>ノ・再登録を行ってください。 |
| <br>※未実施の場合、            | 改定前の単位数や金額で計算・出力されてしまいます。                            |

### 【操作方法】10月以降の利用票・提供票を見直す

① [利用者一覧]画面で対象者を選択し、利用票・提供票をクリックします。

| A              | ■ 利用者一覧         | ╻ データ出力 | <b>\$</b> 77 | マタ管理      | ≞ -        | <b>个</b> 🗉  | 保連課                 | 詠          |     |             |     |            |                   |
|----------------|-----------------|---------|--------------|-----------|------------|-------------|---------------------|------------|-----|-------------|-----|------------|-------------------|
| <b>Q</b><br>姓名 | 利用者検索<br>i/フリガナ |         | 】 E<br>2名の   | 本ち<br>利用者 | ひろ<br>iを表示 | さん!<br>ミしてい | 旦当 <i>0</i><br>ヽます。 | D利用        | 1者  | 覧           |     |            |                   |
| 姓              | 名/フリガナ          |         | 全            | あ         | か          | đ           | た                   | な          | は   | ŧ           | 15  | 6          | *                 |
|                | 全ての利用者を含め       | める      | 姓名           | 'n        |            |             |                     | 年齢         |     |             |     | 介護         | 变                 |
| Î              | 護度を選択           | •       | 性別           |           |            |             |                     | 生年月        | 日   |             |     | 被保険        | 會者番               |
| 131            | 生月を指定           | v       | 】 鹿<br>男性    | 児島と       | 欠郎         |             |                     | 76歳<br>昭和1 | 1ヶ月 | 月17日        | 生   | 要介<br>9632 | <b>遵1</b><br>1475 |
| 12             | 定有効期間を選択        | v       | ▲利           | 用者情       | 報丨         | ケアプ         | ラント                 | 予防         | 支援  | <u>利用</u> 勇 | 裏・提 | 供票         | 슻                 |

|                                                                                                    | 年10月 の利     | 用票·            | 提供  | 漂   |            |             |              |          |            |             |              |         |         |         |         |         |         |         |
|----------------------------------------------------------------------------------------------------|-------------|----------------|-----|-----|------------|-------------|--------------|----------|------------|-------------|--------------|---------|---------|---------|---------|---------|---------|---------|
| 盛岡市:96321                                                                                          | 47580       |                |     |     |            |             |              |          |            |             |              |         |         |         |         |         |         |         |
| 区分                                                                                                 | ◉ 認定済 🕞     | 申請中            | 作   | 成中( | 作成年        | 月日          | F            | 日付る      | を選         | 沢           |              |         | 作成      | d者B     | 氏名      |         | 必須      |         |
| 保険者番号                                                                                              | 032011      | 介護度            | 要介護 | 関1  |            |             | 計画           | 単位額      | 数          | 1245        | 5            |         |         |         |         |         |         |         |
| 保険者名                                                                                               | 盛岡市         | 変更後            |     |     |            |             | 限度額 16692    |          |            |             |              |         |         |         |         |         |         |         |
| 被保険者番号                                                                                             |             |                |     |     | 超過         |             |              | 0        |            |             |              |         |         |         |         |         |         |         |
| 認定有効期間                                                                                             | 04年06<br>認  | 。月30日<br>8定情報目 | 取得  |     | 限度額<br>適用則 | 頴<br>朝間     |              | 平成<br>限度 | 30年<br>[額管 | 06月<br>理    | 13           | ∃~      | 令和      | 104£    | ₹06     | 月       |         |         |
| <ul> <li>・ 選択行を操作</li> <li>         ・ 通行削除         ・ 予定→実績         ま績→予定         ・     </li> </ul> |             |                |     |     |            |             |              |          |            |             |              |         |         |         |         |         |         |         |
| □ 提供時間 せ                                                                                           | サービス内容      |                |     | 予実  | 01<br>火    | 02 0<br>水 7 | )3 04<br>木 金 | 05<br>±  | 06<br>日    | 07 0<br>月 少 | 8 09<br>K 7k | 10<br>木 | 11<br>金 | 12<br>土 | 13<br>日 | 14<br>月 | 15<br>火 | 16<br>水 |
|                                                                                                    | ワイズ事業所      |                |     | 予定  | 1          |             |              |          |            |             | 1            | T       |         |         |         |         | 1       |         |
| It 1                                                                                               | 11111:身体介護1 |                |     | 実績  |            |             |              |          |            |             |              | 1       |         |         |         |         |         | -       |

② 令和 01 年 10 月以降の利用票・提供票画面で、設定済みのサービス内容をクリックします。

- ③ 表示された画面の「サービス選択」欄で、算定対象のサービス内容をクリックします。
- ④ 画面右部の「選択したサービスの内容」欄に、手順②で選んだサービス内容が表示されたことを確認します。
- ⑤ 提供時間を入力します(任意入力)。
- ⑥ 設定ボタンをクリックします。
- ⑦ すべてのサービス内容で手順②~⑥を実施します。

| <b>=</b> ++      |                 | 2. IA J I E |    |          | . ▲ \101+551     |               | 0100   |                  |  |  |  |  |
|------------------|-----------------|-------------|----|----------|------------------|---------------|--------|------------------|--|--|--|--|
| ∎ <del>9</del> – | ヒ人選択            |             |    |          | ♥ 選択した           | リーヒス内谷        |        |                  |  |  |  |  |
| サービス利            | 重類<br>11 訪問介護   |             | _  |          | サービス内容           |               | 単位数    | 割引率              |  |  |  |  |
| 事業所              | ワイズ事業所          |             |    |          | 111111<br>身体介護 1 |               | 249    | % <sub>%引き</sub> |  |  |  |  |
| 10%A             |                 |             |    |          | 共生型減算            | ● なし ● 基研 ● 重 | 研 🔍 重訪 |                  |  |  |  |  |
| ⊐−ド              | サービス内容 ※Enterキー | -で絞り込み      | 全て | •        | 提供時間             | 10:00 ~ 10    | 0:29   | ):29             |  |  |  |  |
| ⊐-K              | サービス内容          | 単位数         | 分類 |          | 予定・実績            |               |        |                  |  |  |  |  |
| 11111            | 身体介護1           | 249         | 基本 | <b>^</b> | ÷                |               |        |                  |  |  |  |  |
| 111112           | 身体介護1・夜         | 311         | 基本 |          | ■令和01年           | 10月の提供日       |        |                  |  |  |  |  |
| 111113           |                 | 374         | 基本 |          |                  |               | (      |                  |  |  |  |  |

⑧ 新設「介護職員等特定処遇改善加算」を算定する場合、サービス追加ボタンをクリックし、通常の操作で追加します。

| •            | サービス追加前四         | 回複写    | 週間計画即              | <u> zì入</u> |                        |       |      |     |     |     |
|--------------|------------------|--------|--------------------|-------------|------------------------|-------|------|-----|-----|-----|
| <b>≁</b> i   | 選択行を操作 🛛 💼 行     | 削除     | 予定→実績              | ξ 実績→予?     | ŧ                      |       |      |     |     |     |
| ∎サ−          | と久選択             |        |                    | ✔ 選択した      | サービ                    | ス内容   | 5    |     |     |     |
| サービス種        | 2. 11 訪問介護       |        | Ŧ                  | サービス内容      |                        |       | 1    | 単位数 | 割引率 |     |
| 事業所          | ワイズ事業所           | •      | 116278<br>訪問介護特定処遇 | 退改善加算       | ΕI                     |       |      |     | %引き |     |
| 82334        |                  |        |                    | 提供時間        | :                      |       | :    |     |     |     |
| ⊐− <b></b> 5 | サービス内容 ※Enterキーで | 絞り込み   | 加算・減3 🔻            | 予定・実績       | <ul> <li>予定</li> </ul> | 登録 🔍  | 実績登録 |     |     |     |
| א−⊏          | サービス内容           | 単位数    | 分類                 | 黄合和01年      |                        | 10/#0 | -    |     |     |     |
|              |                  | ×80 %  | •                  | ■つ和01年      | 10月0                   | 기定1六日 | -    |     |     |     |
| 116274       | 訪問介護処遇改善加算Ⅱ      | 10 %   | 加算·減算              | 合計回数 1      |                        |       |      |     | 全選択 | 全解除 |
| 116275       | 訪問介護処遇改善加算Ⅰ      | 13.7 % | 加算·減算              | B           | 月                      | 火     | 水    | 木   | 金   | ±   |
| 116278       | 訪問介護特定処遇改善加算I    | 6.3 %  | 加算·減算              | 1週          |                        | 1     | 2    | 3   | 4   | 5   |
|              |                  |        |                    |             |                        | 1     |      |     |     |     |

⑨「バージョンアップ後の作業 3」【12ページ】で保険者独自の支給限度基準額を設定した場合、
 認定情報再取得ボタンをクリックし、変更度の限度額を取り込みます。

| 保険者名   | 盛岡市                | 変更後   |                      | 限度額         | 16692                           |
|--------|--------------------|-------|----------------------|-------------|---------------------------------|
| 被保険者番号 | 9632147580         | 変更日   |                      | 超過          | 0                               |
| 認定有効期間 | 平成30年06月13<br>認定切替 | 日~令和( | 04年06月30日<br>認定情報再取得 | 限度額<br>適用期間 | 平成30年66月13日~令和04年06月30<br>限度額管理 |

11 登録ボタンをクリックします。

作業4は以上です。以降は、通常どおりのシステム操作で利用票・提供票を作成します。

# Ⅱバージョンアップに伴う追加・変更点

今回のバージョンアップでは介護報酬改定対応および機能改善対応が行われました。

# 介護報酬改定対応

令和元年10月介護報酬改定に伴う対応が行われました。

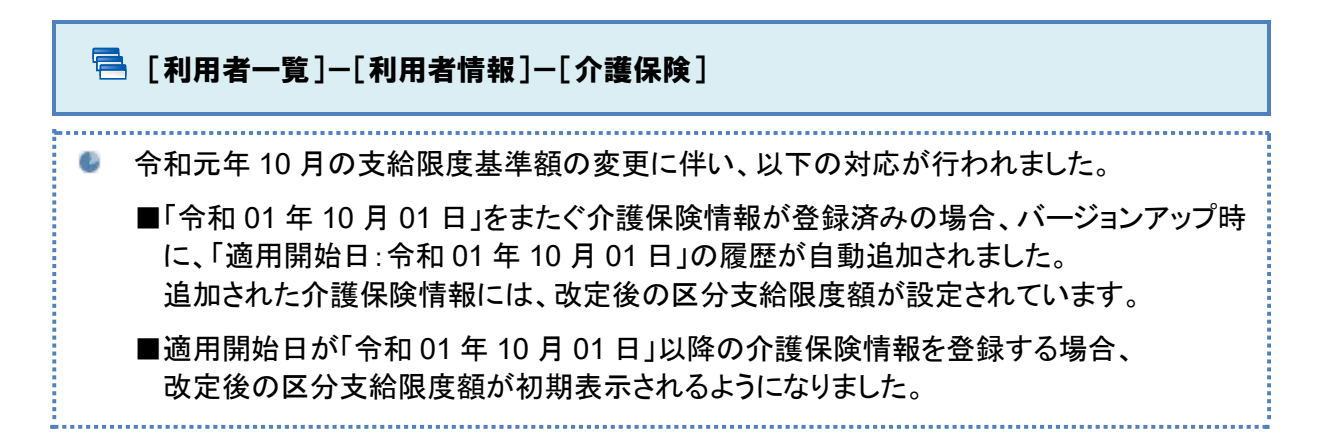

| 基本情報 介護              | 保険公費       | 社福軽減・      | 咸免 住所地     | 也特例  |                                 |  |  |  |  |  |  |  |
|----------------------|------------|------------|------------|------|---------------------------------|--|--|--|--|--|--|--|
| ┋ 介護保険履歴             |            |            |            |      | ◆前の3件 次の:                       |  |  |  |  |  |  |  |
| 適用開始日                | 認定情報区分     | 被保険者番号     | 保険者名       | 要介護度 | 認定有効期間                          |  |  |  |  |  |  |  |
| 蘭令和01年10月01日         | 介護保険       | 1234512345 | 00市        | 要介護1 | 平成31年04月01日~令和02年03月31日         |  |  |  |  |  |  |  |
| <b>繭</b> 平成31年04月01日 | 介護保険       | 1234512345 | 00市        | 要介護1 | 平成31年04月 令和02年03月31日            |  |  |  |  |  |  |  |
| ■ 保険情報               |            |            |            |      |                                 |  |  |  |  |  |  |  |
| 認定情報区分               | ● 介護保険 ○   | 生活保護単独 🔘 🧯 | 8合事業       |      |                                 |  |  |  |  |  |  |  |
| 被保険者番号 🕺             | 1234512345 |            |            |      |                                 |  |  |  |  |  |  |  |
| 保険者番号                | (039999) 〇 | O市         | Ŧ          |      | 9月以前の情報を基に、                     |  |  |  |  |  |  |  |
| 認定年月日                | 平成31年04月   | 01日        |            |      | ● 「適用開始日:令和 01 年 10 月 01 日」の履歴が |  |  |  |  |  |  |  |
| 認定有効期間               | 平成31年04月   | 101日 ~ 令   | 和02年03月31日 |      | 自動追加されています。                     |  |  |  |  |  |  |  |
| 要介護度                 | 要介護1       |            | •          |      | ※自動追加される内容および自動追加される条件          |  |  |  |  |  |  |  |
| 適用開始日 必須             | 令和01年10月   | 101日       |            |      |                                 |  |  |  |  |  |  |  |
| 限度額適用期間              | 平成31年04月   | 101日 ~ 令   | 和02年03月31日 |      |                                 |  |  |  |  |  |  |  |
| 区分支給限度額 🕺            | 16765      |            |            |      |                                 |  |  |  |  |  |  |  |
| 介護保険給付率              | 90         |            |            |      | J                               |  |  |  |  |  |  |  |

#### 【バージョンアップ時に 10 月以降の履歴が自動追加される条件】

各利用者の最新の介護保険情報(「適用開始日」が最新)が以下のすべてに該当する場合、 バージョンアップ時に「適用開始日:令和 01 年 10 月 01 日」の履歴が追加されます。

#### ・「適用開始日」に令和 01 年 09 月 30 日以前の日付が設定されている。 ・「認定有効期間」に令和 01 年 10 月 01 日をまたぐ期間が設定されている。

例 | 履歴が自動追加されるケースと追加されないケース

|   | バー              | 履歴追加の有無                                                  |          |
|---|-----------------|----------------------------------------------------------|----------|
| 1 | 適用開始日<br>認定有効期間 | 平成 31 年 04 月 01 日<br>平成 31 年 04 月 01 日~令和 02 年 03 月 31 日 | 追加されます。  |
| 2 | 適用開始日<br>認定有効期間 | 令和 01 年 10 月 01 日<br>令和 01 年 10 月 01 日~令和 02 年 03 月 31 日 | 追加されません。 |
| 3 | 適用開始日<br>認定有効期間 | 平成 31 年 04 月 01 日<br>平成 31 年 04 月 01 日~令和 01 年 09 月 30 日 | 追加されません。 |

#### 【バージョンアップ時に自動追加される履歴の保険情報】

| 項目      | 設定される内容                     |
|---------|-----------------------------|
| 適用開始日   | 令和 01 年 10 月 01 日           |
| 区分支給限度額 | 改定後の区分支給限度額                 |
| 上記以外の項目 | 9月30日時点の介護保険情報と同じ情報が設定されます。 |

10月以降に開始する介護保険情報をバージョンアップ前に登録していた場合は、 「区分支給限度基準額」の見直しを行ってください。

バージョンアップ前に登録された「適用開始日」や「認定有効期間(開始)」が10月以降の介護保険情報は、バージョンアップ後もそのまま保持されます。バージョンアップ時に区分支給限度額の更新等は行われません。

10 月以降の介護保険の「区分支給限度額」が改定後の単位数になっていない場合は、月間計画や予定実績を確定する前までに必ず見直しを行ってください。

<u>
保険者独自に「区分支給限度基準額」を設けている場合は、各利用者の基準額を</u> <u>
更新してください。</u>

バージョンアップで自動追加される支給限度基準額の履歴には、一律で厚生労働省提示の基準額が設定されています。

保険者独自に基準額を設けている場合は、区分支給限度額欄に設定された単位数を更新してください。 詳細は「バージョンアップ後の作業 3」【12 ページ】を参照してください。

# 「利用者一覧]-[ケアプラン]/[予防支援] 改定後のサービスコード・単位数で、週間サービスを作成できるようになりました。

🥜 🛛 サービス開始予定日が「令和 01 年 10 月 01 日」以降の追加・変更点です。

|   | ■計画作成日 <mark>令和01年10月01日</mark> の居宅サービス計画書 <mark>208</mark> |          |            |                   |            |   |         |   |            |  |  |  |  |  |  |
|---|-------------------------------------------------------------|----------|------------|-------------------|------------|---|---------|---|------------|--|--|--|--|--|--|
| J | 居宅サー                                                        | ビス計画書(1) | 居宅サービス計画書  | <b>}(</b> 2) 週間計画 | )          |   |         |   |            |  |  |  |  |  |  |
|   | ÷ サ−Ŀ                                                       | ミス追加     |            |                   |            |   |         |   |            |  |  |  |  |  |  |
|   |                                                             | - ● 月    | 火          | 7火                | 木          | 金 | ±       | 日 | 主な日常生活上の活動 |  |  |  |  |  |  |
| 涡 | ę 04:00                                                     |          |            |                   |            |   |         |   |            |  |  |  |  |  |  |
| 份 | 05:00                                                       |          | 改定後の内      | 容でサー              | ビスを        |   |         |   |            |  |  |  |  |  |  |
| Ę | 06:00                                                       |          | 設定できるよ     | うになり              | ました。       |   |         |   |            |  |  |  |  |  |  |
| 1 | 07:00                                                       |          |            |                   |            |   | 身体介護1・夜 |   |            |  |  |  |  |  |  |
| 4 | 08:00                                                       |          | 通所介護 I 1 1 |                   | 通所介護 I 1 1 |   |         |   |            |  |  |  |  |  |  |
| Ē | ŭ<br>09:00                                                  |          | ワイズサポート    |                   | ワイズサポート    |   |         |   |            |  |  |  |  |  |  |
|   | 10:00                                                       | 良休介護1    |            | 自体介護1             |            |   |         |   |            |  |  |  |  |  |  |

#### 亳 [利用者一覧]-[利用票・提供票]

改定後のサービスコード・単位数・限度額で、利用票・提供票の作成および帳票の出力が できるようになりました。

\_\_\_\_\_

▲ バージョンアップ前に「令和 01 年 10 月」以降の利用票・提供票を登録していた場合、 バージョンアップ後に見直しが必要です。操作方法は「バージョンアップ後の作業 4」【13 ページ】を参照してください。

「令和 01 年 09 月」以前の週間計画から「令和 01 年 10 月」以降の利用票・提供票を作成した場合、改定後の単位数に変換されて利用票・提供票が作成されます。複写後は、必ず変換された単位数の確認を行ってください。

▲ 「令和 01 年 09 月」以前から「令和 01 年 10 月」以降の利用票・提供票に前回複写を行った 場合、改定後の単位数に変換されて予定・実績が作成されます。複写後は、必ず変換された 単位数の確認を行ってください。

| ₩ 令和01     | 年10月 の利                        | 用票・   | 提供票             |          |      |                 |          |           |             |             |     |               |      |              |           |       | _                |               |          |           |            |              |         |          |           |         | ]         |            |          |     |    |    | _  |
|------------|--------------------------------|-------|-----------------|----------|------|-----------------|----------|-----------|-------------|-------------|-----|---------------|------|--------------|-----------|-------|------------------|---------------|----------|-----------|------------|--------------|---------|----------|-----------|---------|-----------|------------|----------|-----|----|----|----|
| 00市:12345  | 12345                          |       |                 |          |      |                 |          |           |             |             |     |               |      |              |           |       | L                | ᇔ             | 完約       | 新り        | סר         | 力应           | 27      | ≈岸       | (位)       | 쐐       | ታታ        | Ň          |          |     |    |    |    |
| 区分         | ● 認定済 💮                        | 申請中   | 作成中             | 作        | 成年月日 | ∃<br>           | 和01年     | ₹10月0     | 1日          | <b>₽</b> ₽Б | 或者氏 | 名             | 必須   |              | 日本ち       | V3    | L                | 計             | 定じ       | 5<br>1    | ス          | いよ           | 51      | -t       | より        | ま       | 。<br>し    | た          | 0        |     |    |    |    |
| 保険者番号      | 039999                         | 介護度   | 要介護1            |          | ٦ (  | 計画単             | 位数       | 8680      |             |             |     |               |      |              |           | 短     | ų.               | ×             | ±≣       | ۍ۲        | ሐ          | ·讀萑          | 睐       | 昌        | 笙』        | ±١      | ÷         | , ри       | 调        | 243 | まか | ī笛 |    |
| 保険者名       | 00市                            | 変更後   |                 |          |      | 限度部             | ŧ        | 1676      | 5           |             |     |               |      |              |           | 前     | 周                |               |          |           |            |              |         |          |           |         |           |            |          |     |    |    |    |
| 被保険者番号     | 1234512345                     | 変更日   |                 |          | ι    | 超過              |          | 0         |             |             |     |               | _    |              |           | 当     | 」は限度額管理対象外の加算です。 |               |          |           |            |              |         |          |           |         |           |            |          |     |    |    |    |
| 認定有効期間     | 平成31年04月01<br>認定切替             | 旧~令和( | )2年03月31<br>認定情 | 日<br>報再J | 取得   | 限度部<br>適用期      | 5<br>783 | 平成3<br>限度 | 1年04<br>第官日 | 月01         | 日~4 | \$和02         | ŧι   | 2            | 3         | 叉     | 1                |               | そ0<br>単位 | りた<br>古業  | こ ð<br>友 I | か、<br>こは     | 本       | :加<br>トト | 算:<br>- さ | 分<br>h. | ≥σ.<br>.≢ | )肖<br>:+-: | 単位<br>・ん | ī数  | は  | 計通 | IJ |
| 🛨 サービス     | <sub>追加</sub> 前回               | 改定    | 『後の             | 内        | 容7   | ~ <del>+}</del> |          | ドス        | を           |             |     |               |      |              |           |       | L                |               |          |           | ~'         |              |         |          |           |         |           |            |          | 0   |    |    |    |
| ^≝Q∦       | 操作 💼 行削                        | 設定    | でき              | 3.       | ようし  | こな              | り        | まし        | た           | c           |     |               |      |              |           |       |                  |               |          |           |            |              |         |          |           |         |           |            |          |     |    |    |    |
| □ 提供時間 1   | ナービス内容                         |       |                 | 111      | * *  | <u>~</u> +      | BE       | 1 44 7    | *           | <u>~</u> +  |     | 14 15<br>E 44 | 16 : | 17 18<br>* 2 | 19        | 20 21 | 22               | 23 24<br>2k * | 25 26    | 27        | 28 2       | 9 30<br>V 7k | 31<br>* | 國数       | 日割<br>質定  |         |           |            |          |     |    |    |    |
| - 07:00    | alar via                       |       | 予定              |          |      | 1               |          | 1         |             | 1           |     | 1             |      |              | 1         |       | 1                |               | 1        |           |            | 1            |         | 9        |           |         |           |            |          |     |    |    |    |
| It ~07:29  | ■ めいぼう<br> 11112:身体介護:         | 1.夜   | 実務              | ŧ .      |      |                 |          | ++        | +           | -           |     |               |      | +            |           | +     |                  | +             |          |           |            |              |         | 0        |           |         |           |            |          |     |    |    |    |
| 08:00      | ロイブサポート                        |       | 予加              | 1        | 1    |                 |          | 1         | 1           | +           |     | 1             |      | 1            | $\square$ | +     | 1                | 1             |          | $\square$ |            | 1            | 1       | 10       |           |         |           |            |          |     |    |    |    |
| It~15:00 1 | ■ 21 × 27 × 16<br>[52241:通所介護] | 111   | =               |          |      |                 |          |           |             | -           | +   |               |      |              | $\vdash$  | +     |                  |               |          |           |            |              |         | 0        |           |         |           |            |          |     |    |    |    |

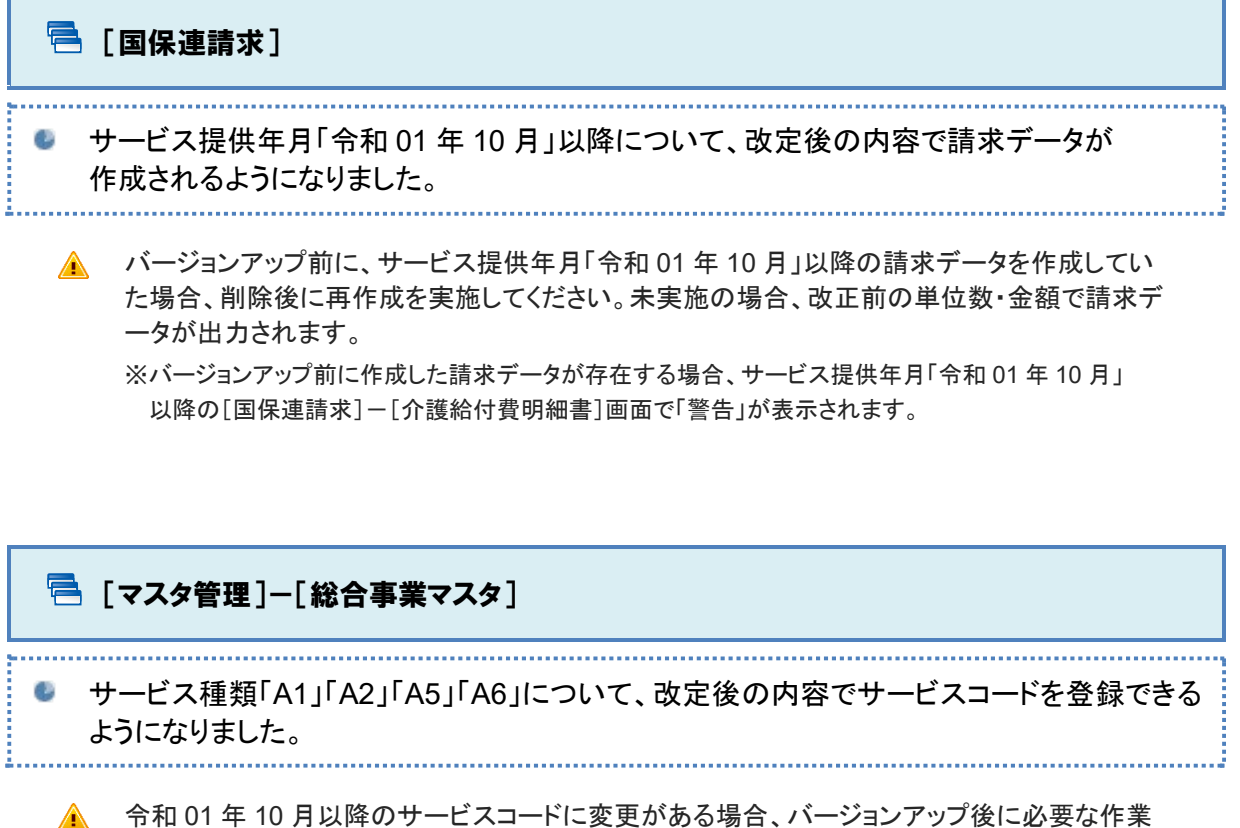

▲ 「1名01年10万以降のサービスコートに変更がある場合、ハージョンアリンでに必要な作業 があります。操作方法は「バージョンアップ後の作業 1~2」【4 ページ~】を参照してください。

▲ 令和 01 年 09 月以前から 10 月以降に、<u>複写して新規作成</u>ボタンで複写した場合、改定前の サービスコードや単位数がそのまま複写されます。必ず内容の確認・見直しを行ってください。

♥ サービス種類「A3」「A4」「A7」「A8」「A9~AF」は、改正に伴う追加・変更点はありません。

#### [総合事業マスタ] 画面

| ◆ マスタ管理              | 総合事業マスタ                                               |
|----------------------|-------------------------------------------------------|
| 関連事業所マスタ             |                                                       |
| 介護保険者マスタ             | ۹                                                     |
| 利用料マスタ               |                                                       |
| 総合事業マスタ<br>サービスコード取込 | 新設「介護職員寺特定処遇改善加昇」を含む、<br>10月以降のサービスコードを取り込めるようになりました。 |

#### [総合事業マスタ情報履歴] 画面

| サービス種類 A2:訪問型 | ピサービス(独自) |      | •      |       | (次の3件→) ● 新規作成 |
|---------------|-----------|------|--------|-------|----------------|
| 渔用期間          | 保険者番号     | 保険者名 | 単位数単位  | 面 提出先 | 操作             |
| 令和01年10月 ~    | 032011    | 盛岡市  | 10.0   |       |                |
| 令和01年10月 ~    | 039008    | △△市  | 10.0 X | 追加サー  | ビス 基本単位区分 選択   |
| 平成31年04月 ~    | 141135    | 緑区   | 10.0   |       |                |
| 5/001+10)     |           |      |        | 日付    |                |

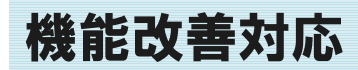

以下の機能で改善対応が行われました。

🔁 [国保連請求] サービス提供年月「令和 01 年 05 月」以降の介護給付費明細書について、「認定有効期間 (開始)」等の元号が『1.平成 2.令和』と出力されるようになりました。 ..... 令和元年5月7日付介護保険最新情報(vol.726)で示された新様式への対応です。 例 | 帳票「給付管理票(様式第十一)」

保険者番号 保険者名 作成区分 居宅介護支援事業者作成 0 3 2 0 1 1 盛岡市 2. 被保険者自己作成 被保険者番号 被保険者氏名 介護予防支援事業者・地域包括支援センター作成 カゴシマ ジロウ フリガナ 居宅介護/介護予防 9 8 7 6 5 4 3 2 1 0 9 6 3 2 1 4 7 5 8 0 鹿児島 次郎 支援事業所番号 生年月日 要支援・要介護状態区分等 担当介護支援専門員番号 1 2 3 4 1 2 3 4 性別 居宅介護/介護予防 明・大・똅 事業対象者 要支援 1 侽・女 18年07月17日 要介護 ①・2・3・4・5 限度額適用期間(開始) 居宅サービス・介護予防サービス・ 総合事業 支給限度基準額 「1.平成 2.令和」のうち該当する元号に「〇」が出力されます。 限度額適用期間 ※平成 30 年 04 月以前分の場合、該当する元号のみ出力され ①平成 숛 ) 2. 令和 30年06月 ます(従来通り)。 16692 単位/月 ~

【対象帳票と項目】

| 帳票           | 項目                          |
|--------------|-----------------------------|
| 様式第七・様式第七の二  | 認定有効期間(開始)<br>サービス計画作成依頼届出日 |
| 様式第七の三       | 認定有効期間(開始)                  |
| 様式第十一(給付管理票) | 限度額適用期間                     |